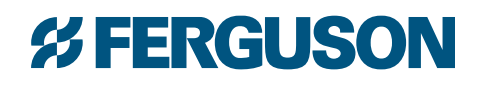

# PROJECT MANAGEMENT GUIDE

# **% FERGUSON**

Every day, you're busy trying to keep track of multiple jobs with different delivery dates. Rest easy, Ferguson is here to help with a new online tool to effectively manage your many multi-phase projects, simultaneously.

Introducing the Project Management tool from Ferguson — available for free on Ferguson.com. This tool is the extra set of hands you need to keep track of all the parts and pieces across all of your job sites and can be used for each project to keep you on-time and organized.

### **Ferguson Project Management Features:**

- Keeps track of all the material associated with the chosen job
- Provides visibility to administer your project as it is happening for greater accuracy
- Tracks multiple projects and compares open orders, invoiced orders and account credits to the original source bid so you stay on-track and on-budget
- When reviewing budget versus spend details, this tool:
  - Distinguishes products that appear on the original bid from those items that have been purchased for the same project, but were not from the origin bid. These items may be quoted for this job, but they were just not in the Source Bid
  - Provides proof of delivery
  - Shares product details easily across your team

# Try it today on Ferguson.com

Contact your Ferguson representative to get started! Now, let's look at how it works.

| LINGOUGH                                                                                                    |                                                                                |                                                                                                    |                                                                                      |                                                                                                    |                                                       |
|----------------------------------------------------------------------------------------------------|--------------------------------------------------------------------------------|----------------------------------------------------------------------------------------------------|--------------------------------------------------------------------------------------|----------------------------------------------------------------------------------------------------|-------------------------------------------------------|
| LL PRODUCTS SHOP                                                                                                    | BY INDUSTRY                                                                    | FERGUSON PRO                                                                                                    | SHOP BY ROOM                                                                         |                                                                                                    |                                                       |
| iome > My Ferguson Dashbo                                                                                                    | ard > Project Mana                                                             | gement                                                                                                    |                                                                                      |                                                                                                    |                                                       |
| ROJECT                                                                                                    | IANAG                                                                          | EMENT                                                                                                    |                                                                                      |                                                                                                    |                                                       |
| Company Name: HC                                                                                                    | OLI                                                                            |                                                                                                    | Job Name:                                                                            | MAIN STREET IMPROVEME                                                                                        | NTS -                                                 |
| Purchase Order: BIG                                                                                                    | JOB                                                                            |                                                                                                    | Project Manager:                                                                     | Jeff Walbert                                                                                                 |                                                       |
| We are unable to sh                                                                                                    | ow order details p                                                             | prior to June 13, 2017                                                                                                    | 7 at this time. Please contac                                                        | ct your associate for detai                                                                                  | ls.                                                   |
| We are unable to sh  pen On Bid:  pen Not On Bid:                                                                                  | ow order details p<br>\$386,399.00<br>\$15,540.00                              | Invoiced On Bid:                                                                                                    | 7 at this time. Please contai<br>\$68,569.35<br>Bid: \$110,494.69                    | ct your associate for detai<br>Original Bid Total:<br>Total Invoiced Amount:                                 | \$456,923.66<br>\$179,064.04                          |
| We are unable to sh Open On Bid: Open Not On Bid: Products On Bid                                                                  | ow order details p<br>\$386,399.00<br>\$15,540.00<br>Products                  | Invoiced On Bid:<br>Invoiced Not On<br>Not On Bid                                                                                                    | 7 at this time. Please contai<br>\$68,569.35<br>Bid: \$110,494.69                    | ct your associate for detai<br>Original Bid Total:<br>Total Invoiced Amount:<br>Variance:                    | \$456,923.66<br>\$179,064.04<br>- <b>\$124,079.38</b> |
| We are unable to sh Open On Bld: Open Not On Bld: Products On Bld Sort by Original Bld Per                                         | ow order details p<br>\$386,399.00<br>\$15,540.00<br>Products                  | Invoiced On Bid:<br>Invoiced Not On<br>Not On Bid                                                                                                    | 7 at this time. Please contain<br>\$68,569.35<br>Bid: \$110,494.69                   | ct your associate for detail<br>Original Bid Total:<br>Total Invoiced Amount:<br>Verience:                   | \$456,923.66<br>\$179,064.04<br>- <b>\$124,079.38</b> |
| We are unable to sh<br>Open On Bid:<br>Open Not On Bid:<br>Products On Bid<br>Sort by Original Bid Pro-<br>PRODUCT ID / DESCRIPTIN | w order details p<br>\$386,399.00<br>\$15,540.00<br>Products<br>ducts<br>N UOM | Invoiced On Bid:     Invoiced Not On     Invoiced Not On     Invoiced Not On     Invoiced Not On     Invoiced Not On     Invoiced Not On     Invoiced Not On     Invoiced Not On | 7 at this time. Please contain<br>\$68,569.35<br>Bid: \$110,494.69<br>OPEN INVOICE C | ct your associate for detail<br>Original Bid Total:<br>Total Invoiced Amount:<br>Variance:<br>REDIT VARIANCE | \$456,923.66<br>\$179,064.04<br>• \$124,079.38        |

After your sales associate turns on Project Management for you, the Project Management tool can be found in the drop-down menu under "Account" in the top right corner, or on your "Dashboard" to the left of the screen. The "Dashboard" view provides an overview of any selected job.

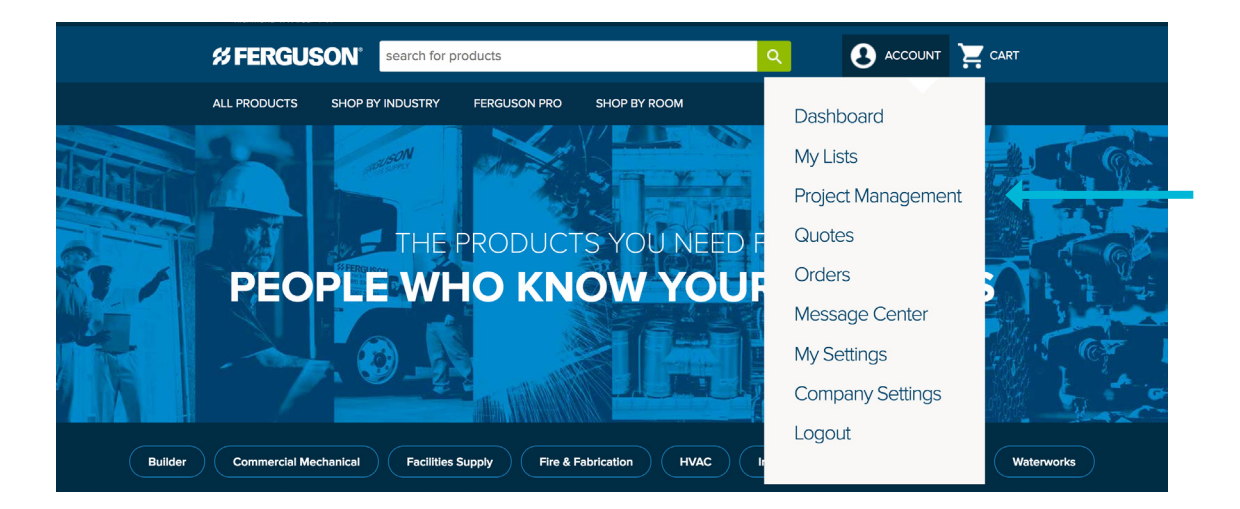

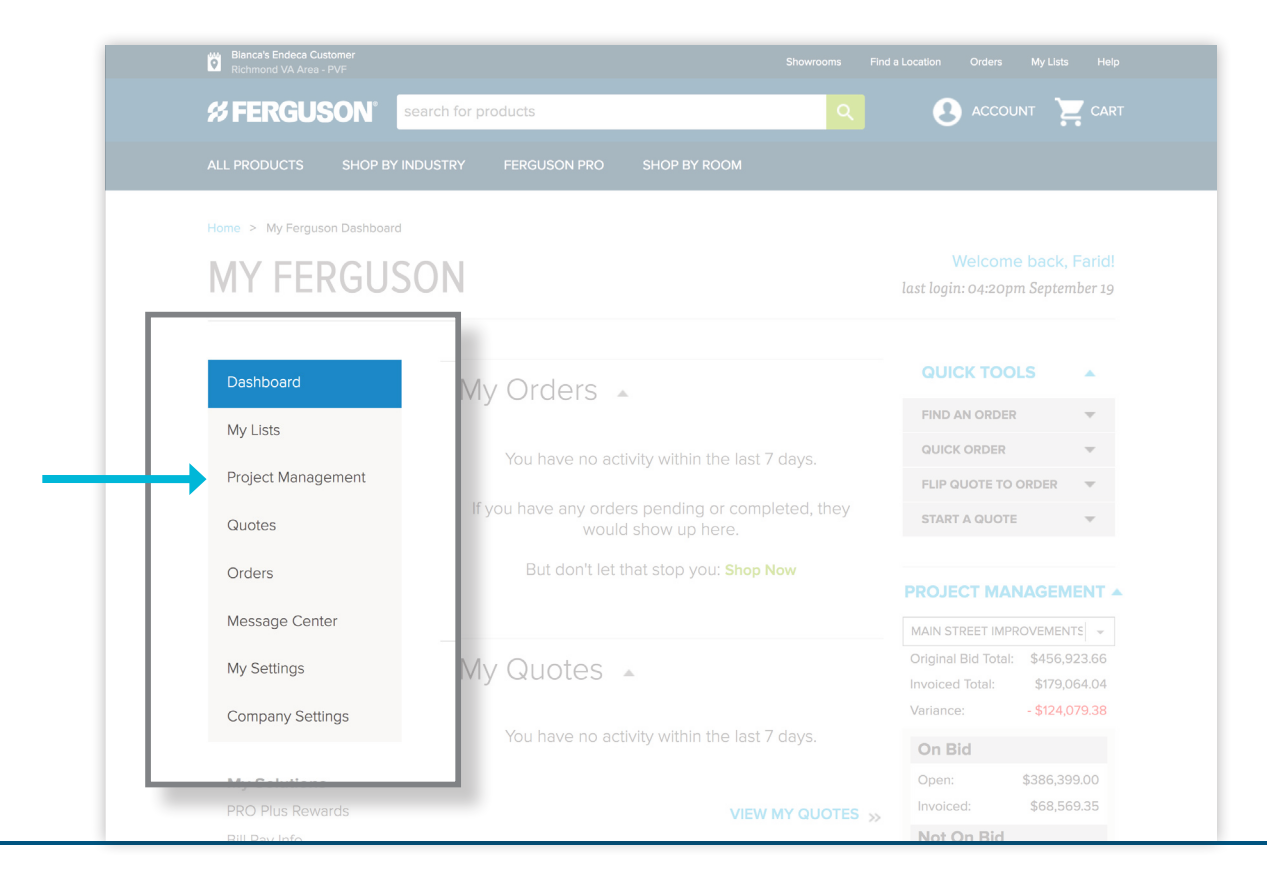

**FERGUSON.COM** 

# **Project Detail Page**

**Viewing Job Details:** 

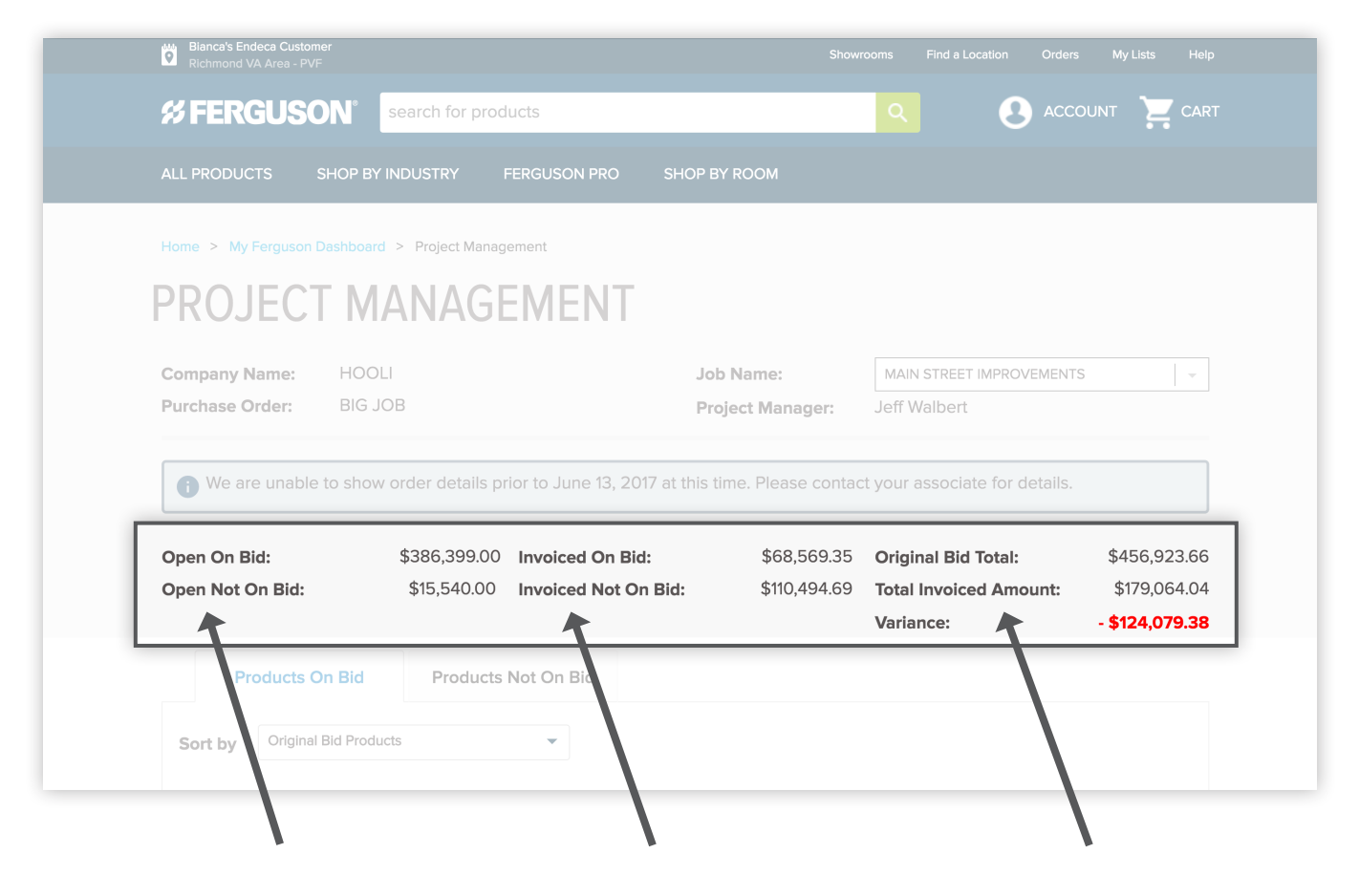

### **Open on Bid**

Displays the total open dollar amount on the original source bid.

# **Open Not On Bid**

Displays the total open dollar amount NOT on the original source bid.

### **Invoiced On Bid**

Displays the total dollar amount invoiced on the original source bid.

## **Invoiced Not On Bid**

Displays the total dollar amount invoiced NOT on the original source bid.

### **Original Bid Total**

Total dollar amount of the original source bid.

#### **Total Invoiced Amount**

Total dollar amount of both the items on the original source bid and any additional items purchased on this job account.

## Variance

Displays the total dollar amount of the difference between what is invoiced and what was on the original source bid.

| Home > My Ferguson Dashboard                                                                                                    | > Project Man                               | agement                                                                     | T                                                     |                  |                                     |                                               |                            |                                  |
|----------------------------------------------------------------------------------------------------|---------------------------------------------|-----------------------------------------------------------------------------|-------------------------------------------------------|------------------|-------------------------------------|-----------------------------------------------|----------------------------|----------------------------------|
|                                                                                                    | ANAG                                        | EWEN                                                                        |                                                       | Nome             | MAINIC                              |                                               |                            |                                  |
| Purchase Order: BIG JO                                                                                                    | В                                           |                                                                             | Pro                                                   | ject Manager:    | Jeff Wa                             | lbert                                         | (15                        |                                  |
| Open On Bid:<br>Open Not On Bid:<br>Products On Bid                                                                                                    | \$386,399.0<br>\$15,540.00<br><b>Produc</b> | 0 Invoiced O<br>Invoiced N<br>ts Not On Bid                                 | n Bid:<br>ot On Bid:                                  | The<br>Mar       | re are<br>nagem<br>Rid an           | two tabs<br>ent Detai                         | on th<br>ils pag           | e Projec<br>ge, Prod             |
| Open On Bid:<br>Open Not On Bid:<br>Products On Bid<br>Sort by Original Bid Product                                                                                         | \$386,399.0<br>\$15,540.00<br><b>Produc</b> | 0 Invoiced O<br>Invoiced N<br>ts Not On Bid                                 | n Bid:<br>ot On Bid:                                  | The<br>Mar<br>On | re are<br>nagem<br>Bid an           | two tabs<br>ent Detai<br>d Produc             | on th<br>ils pag<br>ts Not | e Projec<br>ge, Prod<br>t On Bic |
| Open On Bid:<br>Open Not On Bid:<br>Products On Bid<br>Sort by Crighter Bid Product<br>PRODUCT ID / DESCRIPTION                                                             | \$386,399.0<br>\$15,540.00<br>Product       | 0 Invoiced O<br>0 Invoiced N<br>ts Not On Bid<br>BID                        | n Bid:<br>ot On Bid:                                  | The<br>Mar<br>On | re are<br>nagem<br>Bid an           | two tabs<br>ent Detai<br>d Produc             | on th<br>ils pag<br>ts Not | e Projec<br>ge, Prod<br>t On Bid |
| Open On Bid:<br>Open Not On Bid:<br>Products On Bid<br>Sort by Original Bid Product<br>PRODUCT ID / DESCRIPTION<br>DR18BPU 20 ft. x 6 in. DR 18<br>Gasket PVC Pressure Pipe | \$386,399.0<br>\$15,540.00<br>Product       | 0 Invoiced O<br>Invoiced N<br>ts Not On Bid<br>BID<br>12,000<br>\$74,592.00 | n Bid:<br>ot On Bid:<br>OPEN<br>14,500<br>\$90,132.00 | INVOICE          | re are<br>nagem<br>Bid an<br>credit | two tabs<br>ent Detai<br>d Produc<br>VARIANCE | on th<br>ils pag<br>ts Not | e Projec<br>ge, Prod<br>t On Bic |

# Product ID/ Description

Description of the product ordered. Tip – You can hover over this field to view the entire description.

# UOM

Unit of measure. Example: each, foot, inch, etc.

# Bid

The total quantity quoted on the original bid. The total dollar amount of the quoted item is also displayed under the total quantity quoted.

### Open

Displays the total open quantity and total open dollar amount.

# Invoice

Displays the total quantity of items invoiced and the total dollar amount invoiced.

### Credit

Displays the total quantity of items credited and the total dollar amount credited.

# Variance

Displays the difference between *Quantity* on the original bid and what is *Open* and Invoiced, minus the *Credited* quantity: V = B - (O + I - C)

\* A date is provided at the top of the Project Management Details page and will indicate how far back you can view historical data. The numbers displayed on the page do not include information prior to the specified date.

| Pr                          | oducts On Bid                                                                                                | Produc                   | cts Not On Bid                                        |                                                       |                      |           |                                                           |           |
|-----------------------------|----------------------------------------------------------------------------------------------------|--------------------------|-------------------------------------------------------|-------------------------------------------------------|----------------------|-----------|-----------------------------------------------------------|-----------|
| Sort by                     | Original Bid Products                                                                                        |                          | •                                                     |                                                       |                      |           |                                                           |           |
| PRODUCT                     | ID / DESCRIPTION                                                                                             | UOM                      | BID                                                   | OPEN                                                  | INVOICE              | CREDIT    | VARIANCE                                                  |           |
| <b>DR18BPU</b><br>Gasket PV | 20 ft. x 6 in. DR 18<br>C Pressure Pipe                                                                      | FT                       | 12,000<br>\$74,592.00                                 | 14,500<br>\$90,132.00                                 | 500<br>\$3,108.00    | _         | - 3,000<br>- \$18,648.00                                  | Details 🔺 |
|                             | View Produ                                                                                                   | ict Detail<br>nal Source | Bid                                                   |                                                       |                      |           |                                                           |           |
|                             | View Produ                                                                                                   | Invoice                  | ed Orders                                             | Credit Orders                                         | 1                    |           |                                                           |           |
|                             | Open Orders                                                                                                  | International Source     | ed Orders                                             | Credit Orders                                         | · 14                 | M         | ( PO# <sup>†</sup> .                                      |           |
|                             | View Produ<br>View Origin<br>Open Orders<br>ORDER# 1<br>2393257                                              | Invoice                  | ed Orders                                             | Credit Orders<br>QTY<br>500                           | r î                  | M1<br>B1  | ( <b>PO</b> # <sup>†</sup> 1<br>3 JOB                     |           |
| DR18BP12<br>Gasket PV       | View Produ<br>View Origin<br>Open Orders<br>ORDER# 1,<br>2393257<br>20 ft. x 12 in. DR 18<br>C Pressure Pipe | Invoice                  | Bid<br>ed Orders<br>DATE <sup>†</sup> ↓<br>06/20/2018 | Credit Orders<br>QTY<br>500<br>10,000<br>\$216,730.00 | 4,000<br>\$86,692.00 | M'<br>Bio | ( PO# <sup>↑</sup> ↓<br>G JOB<br>- 4,000<br>- \$86,692.00 | Details 🔻 |

# When you click **DETAILS**, you can view the following:

# **View Product Details:**

Click to go directly to the selected item's detail page where you can view pricing, buying options, description, the last date the item was purchased, and any other documentation (specification, installation, warranty, etc.) available.

# View Original Source Bid:

Click to view the original source bid.

**Open Orders tab:** Displays the open orders, date ordered, quantity of items still open and the PO number for the order.

**Invoiced Orders tab:** Displays the invoiced order number, date invoiced, quantity of items invoiced and the PO number for the order.

**Credit Orders tab:** Displays credits that were issued for the selected item, date issued, quantity of items credited and the PO number for the order.

# **% FERGUSON**

| #FERGUSUN                                                                                                    | search for proc                                | lucts                                                |                 |                             |                                                            |                                                    |
|----------------------------------------------------------------------------------------------------|------------------------------------------------|------------------------------------------------------|-----------------|-----------------------------|------------------------------------------------------------|----------------------------------------------------|
| ALL PRODUCTS SHOP BY I                                                                                           | NDUSTRY                                        | FERGUSON PRO                                         | SHOP BY RO      | мос                         |                                                            |                                                    |
| Home > My Ferguson Dashboard                                                                                     | > Project Manag                                | jement                                               |                 |                             |                                                            |                                                    |
| PROJECT M                                                                                                    | ANAG                                           | EMENT                                                | -               |                             |                                                            |                                                    |
| Company Name: HOOL                                                                                               | I.                                             |                                                      | Job Na          | ame:                        | MAIN STREET IMPROVEMENT                                    | rs –                                               |
| Purchase Order: BIG JC                                                                                           | B                                              |                                                      | Projec          | t Manager:                  | Jeff Walbert                                               |                                                    |
| we are unable to show                                                                                            |                                                |                                                      |                 | . Flease contac             |                                                            |                                                    |
| Open On Bid:<br>Open Not On Bid:                                                                                 | \$386,399.00<br>\$15,540.00                    | Invoiced On E                                        | Bid:<br>On Bid: | \$68,569.35<br>\$110,494.69 | Original Bid Total:<br>Total Invoiced Amount:<br>Variance: | \$456,923.6<br>\$179,064.0                         |
| Open On Bid:<br>Open Not On Bid:<br>Products On Bid                                                              | \$386,399.00<br>\$15,540.00<br>Products        | Invoiced On E<br>Invoiced Not                        | Bid:<br>On Bid: | \$68,569.35<br>\$110,494.69 | Original Bid Total:<br>Total Invoiced Amount:<br>Variance: | \$456,923.6<br>\$179,064.0<br>- <b>\$124,079.3</b> |
| Open On Bid:<br>Open Not On Bid:<br>Products On Bid<br>Sort by Original Product                                  | \$386,399.00<br>\$15,540.00<br>Products        | Invoiced On E<br>Invoiced Not                        | 3id:<br>On Bid: | \$68,569.35<br>\$110,494.69 | Original Bid Total:<br>Total Invoiced Amount:<br>Variance: | \$456,923.6<br>\$179,064.0<br>- <b>\$124,079.3</b> |
| Open On Bid:<br>Open Not On Bid:<br>Products On Bid<br>Sort by Original Fiel Produc<br>PRODUCT ID / DESC 21PTION | \$386,399.00<br>\$15,540.00<br>Products<br>UOM | Invoiced On E<br>Invoiced Not o<br>Not On Bid<br>BID | Sid:<br>On Bid: | \$68,569.35<br>\$110,494.69 | Original Bid Total:<br>Total Invoiced Amount:<br>Variance: | \$456,923.6<br>\$179,064.0<br>- <b>\$124,079.3</b> |

# **Products On Bid**

The Products On Bid tab displays products and quantities that are on the original source bid. The items are displayed in the same order they were entered on the bid. If an item appears multiple times, the item is rolled into one line-item on the bid.

| PROJECT M                                                 | ANAGI                                            | EMENT                                                                  |                                                           |                                                                                             |                                                       |
|-----------------------------------------------------------|--------------------------------------------------|------------------------------------------------------------------------|-----------------------------------------------------------|---------------------------------------------------------------------------------------------|-------------------------------------------------------|
| Company Name: HOOL                                        |                                                  |                                                                        | Job Name:                                                 | MAIN STREET IMPROVEMENT                                                                     |                                                       |
| We are unable to show                                     | v order details p                                | rior to June 13, 2017 at t                                             | this time. Please contac                                  | t your associate for details.                                                               | \$456 923 66                                          |
| We are unable to show<br>Open On Bid:<br>Open Not On Bid: | v order details p<br>\$386,399.00<br>\$15,540.00 | rior to June 13, 2017 at t<br>Invoiced On Bid:<br>Invoiced Not On Bid: | this time. Please contac<br>\$68,569.35<br>\$110,494.69   | t your associate for details.<br>Original Bid Total:<br>Total Invoiced Amount:              | \$456,923.6<br>\$179,064.0                            |
| We are unable to show<br>Open On Bid:<br>Open Not On Bid: | v order details p<br>\$386,399.00<br>\$15,540.00 | rior to June 13, 2017 at t<br>Invoiced On Bid:<br>Invoiced Not On Bid: | this time. Please contac<br>\$68,569.35<br>\$110,494.69   | t your associate for details.<br>Original Bid Total:<br>Total Invoiced Amount:<br>Variance: | \$456,923.60<br>\$179,064.04<br>- <b>\$124,079.31</b> |
| We are unable to show<br>Open On Bid:<br>Open Not On Bid: | v order details p<br>\$386,399.00<br>\$15,540.00 | rior to June 13, 2017 at t<br>Invoiced On Bid:<br>Invoiced Not On Bid: | this time. Please contac<br>\$68,569.35<br>: \$110,494.69 | t your associate for details.<br>Original Bid Total:<br>Total Invoiced Amount:<br>Variance: | \$456,923.60<br>\$179,064.04<br>- <b>\$124,079.3</b>  |

# **Products Not On Bid**

The Products Not On Bid tab displays product and quantities for the job account that were not on the original source bid. If an item was ordered or invoiced on the job account multiple times, the quantity will be combined into one line-item on the page.

# **Try it today on Ferguson.com** Contact your Ferguson representative to get started!

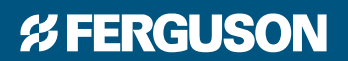

FERGUSON.COM ©2018 Ferguson Enterprises, Inc. 0918 977559